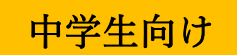

# WEB 出願の手引き

## ~体験学習選抜•推薦選抜•学力検査選抜~

#### ※WEB 出願の画面イメージは、PC 画面でのイメージです。スマートフォンでの画面では一部見え方が 異なります。

※「出願書類受付期間」を厳守して下さい。各選抜の受付期間については募集要項でご確認ください。」

# 準備していただくもの インターネットに接続されたパソコン、スマートフォン、タブレットなど プリンター ※自宅にない場合には、コンビニエンスストアをご利用いただけます。 メールアドレス(ログインID 登録) ※はじめてログインID 登録をされる方のみ ※迷惑メール対策をされている場合は、「e-shiharai.net」の受信を許可して下さい。 ※保護者の方のメールアドレスを推奨しています。 パスワード(半角英数字 8~16 字)※忘れないよう、必ず保管して下さい。 入学検定料+手数料 クレジットカード ※入学検定料をクレジットカードでお支払いの方のみ

#### <WEB 出願の流れ>

#### 手順①~②は WEB 出願エントリー期間の前に実施することができます。

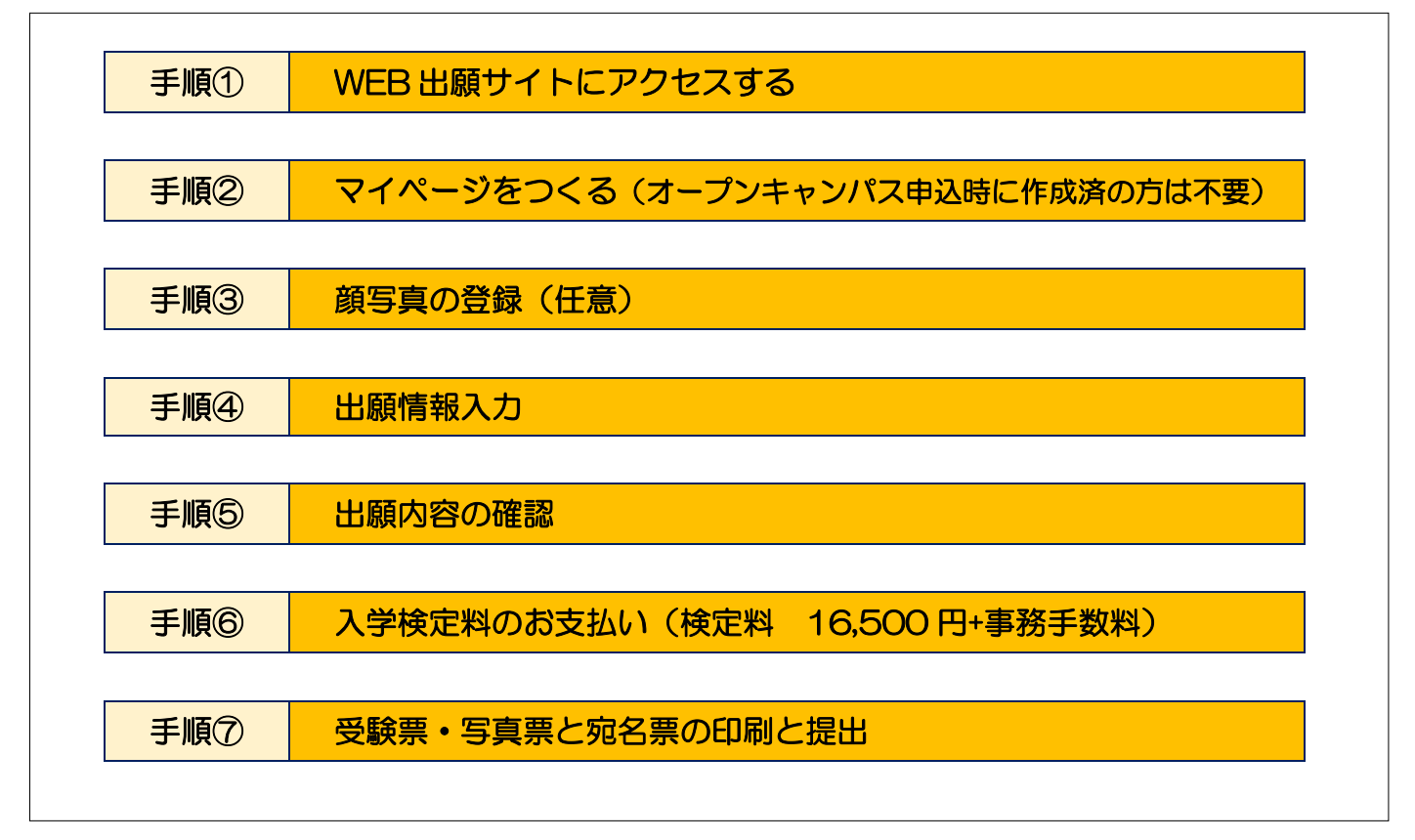

## WEB 出願の流れ

#### 手順① WEB 出願サイトにアクセスする

本校ホームページにある「WEB出願サイト」からアクセスします。 ※マイページをすでにつくられている方は、手順③に進んで下さい。

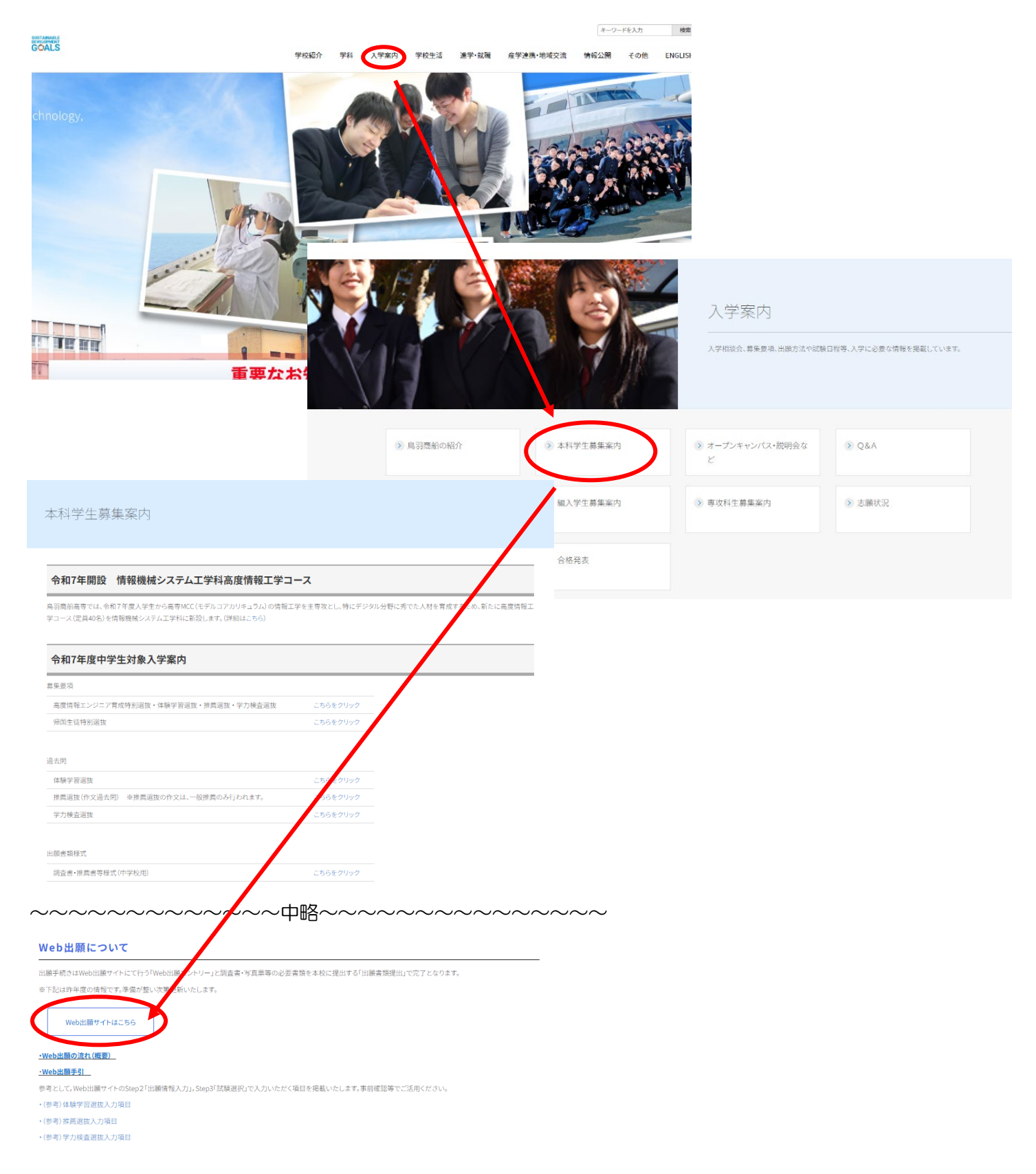

#### 手順② マイページをつくる(オープンキャンパス申込時に作成済の方は不要)

1. はじめての方は、はじめての方はこちらをクリックし、マイページを作成して下さい。 なお、オープンキャンパス申込時にすでに作成いただいている方は手順③へお進みください。

| 5州間加同寺寺[1子1Kのイツト出願へよつこて                                                                                                    |                                                                                                    |
|----------------------------------------------------------------------------------------------------|----------------------------------------------------------------------------------------------------|
|                                                                                                    | 学校からのお知らせ                                                                                                    |
| 【はじめて手続される方へ】<br>・ ユーザID(メールアドレス)をはじめて登録される方は、下のボタン<br>をクリックしてください。<br>・ miraicompassサイトでmcID(共通ID)として登録された方は、ログ<br>インにお進みください。<br>はじめての方はこちら                              | 【高度情報エンジニア置成特別選抜】<br><web出稿エントリー期間><br/>2024年10月1日(以へ2024年10月15日(火)<br/>&lt;は最著級受付期間&gt;<br/>2024年10月5日(火)へ2024年10月15日(火)<br/>取扱時間:平日 9時~16時<br/>都近の場合は10月15日(火)必要</web出稿エントリー期間> |
| <ul> <li>【ユーザID登録がお済みの方へ】</li> <li>         ・登録済みのユーザID (メールアドレス)、パスワードを入力のうえ、<br/>「ログイン」をクリックしてください。</li> <li>メールアドレスの変更を希望される場合は、ログイン後、「メールアドレス変更」より変更してください。</li> </ul> | 【体験字管道抜・推薦進抜】<br><web出職エントリー期間><br/>2024年12月5日(木)~2024年12月18日(水)<br/>&lt;出職書類受付期間&gt;<br/>2024年12月12日(木)~2024年12月18日(水)<br/>取扱時間:平田 9時~16時<br/>郵送の場合は12月18日(水)必若</web出職エントリー期間>   |
| <b>メールアドレス</b><br>email<br>パスワード □ パスワードの状字解除<br>Password                                                                                                    | 【学力検査選抜】<br><br>2024年12月5日(木)~2025年1月27日(月)<br><出職書類受付期層><br>2025年1月21日(火)~2025年1月27日(月)<br>取扱時間:平日 9時~16時<br>郵送の場合は1月27日(月)必善                                                    |
| ログイン                                                                                                    | ●<br>重要<br>出題手続きは、Web出職サイトにて行う「Web出職エントリー」と調査書・写<br>真無等の必要書類を本炊に提出する「出職書類提出」で売了となります                                                                                              |

※他校の miraicompass サイ トで mcID(共通 ID)として登録 された ID をお持ちの方は、そ のIDにてログインが可能です。 手順③にお進み下さい。

2. ユーザIDとしてご利用いただくご自身の受信可能なメールアドレスを入力し、送信ボタンを押して下さい。

| ユーザIDとしてご利用いただくご自身の受信可能なメールアドレスを入力して、「送信」本                                                              |
|----------------------------------------------------------------------------------------------------|
| タンを押してくたさい。<br>入力されたメールアドレス宛てにユーザ警護用の確認コードを送信します。                                                       |
| メールが届きましたら、メールに記載された確認コードを入力し、パスワード登録(本登                                                                |
| 線)を行ってください。<br>(線PPコートの東外期間は20分です)                                                                      |
|                                                                                                    |
| 主警鐘いただいたメールアドレスに、学校からの緊急連絡などを送信することがございま                                                                |
| す。<br>一般語いただいたい。11月1日、うたい日本で、中たいなこの一切たまでもにはたわせん。                                                        |
| ※登録いたたいたメールアドレスで広用する。または第三音に設計することはのうません。<br>※「利用規約」をご確認いただいたのち、ご利用ください。                                |
|                                                                                                    |
| (書表)                                                                                                    |
|                                                                                                    |
| <ul> <li>入力されたメールアドレスに、登録完了等の確認メールを送信します。</li> </ul>                                                    |
| <ul> <li>フィーチャー・フォン (銀柳:カラケー) は、螺旋コードお知らせメールの受信はで<br/>きますが、その読のお手続きは行きません。インターネットに接続されたパリコン第</li> </ul> |
| でお手続きください。                                                                                              |
| ~ 軍線に指定水ご確認ください。                                                                                        |
| <ul> <li>ご自身のメールアドレスを、「@e-shiharaLnet」からのEメールが受信できるよう</li> </ul>                                        |
| に股ましてください。                                                                                              |
| <ul> <li>・ 確応コードお知らせメールにはURLが記載されております。URL付メールが受信でき<br/>ふように印定してください。</li> </ul>                        |
| <ul> <li>各キャリアのメール受信股定方法は、こちらでご確認ください。</li> </ul>                                                       |
| docomo                                                                                                  |
| au<br>SoftBank                                                                                          |
|                                                                                                    |
|                                                                                                    |
|                                                                                                    |
| メールアドレス email                                                                                           |
|                                                                                                    |

※登録いただいたメールアドレ スに学校から受験にかかる連絡 事項を送信することがあります。

「@e-shiharai.net」からのEメ ールが受信できるように設定し てください。 3.入力されたメールアドレス宛てにユーザ登録用の確認コード6桁の数字が届きます。 メールに記載された確認コードを入力し、パスワード登録(本登録)を行って下さい。

| E-mail送信 /(スワード登録) パスワード登録完了 志職者信報登録 志職者信報登録 完了 Step2 パスワード登録画面                                                                                                    |                                                                                                    |
|----------------------------------------------------------------------------------------------------|----------------------------------------------------------------------------------------------------|
| ■メール送信が完了しました。(※お手続きはまだ完了しておりません)                                                                                                    |                                                                                                    |
| *お手続きはまだ完了しておりません。メールを確認し、以下の入力を進めてください。<br>確認コード入力<br>確認コード                                                                                                    | ※メールに記載された確認コードを入力<br>してください。                                                                                                    |
| パスワード入力     王服者氏名(カナ) セイ: トバ メイ: ハウコ (2007年)     生年月日 2007年 ◆ 5月 ◆ 1日 ◆     「バスワードの伏字器器     パスワード (確認)     *********************************                                                                                                    | <ul> <li>※パスワードを、設定して下さい。</li> <li>・文字数は「8文字以上16文字以下」</li> <li>で設定して下さい。</li> <li>・使用出来る文字は「半角英字」と「半角数字」です。</li> <li>・アルファベットの「大文字と小文字を</li> <li>区別」しています。</li> </ul> |
| mcib (パロ語) 登録     mcib (パロ語) 登録     mcib (パロ語) とは     mcib (パロ語) とは     TEUロゴマークのついたmiraicompassサイトをご利用になる場合、「はじめての方はこちら」の     デ紙言無して今回登録するメールアドレス・パスワードをご利用になる場合、「はじめての方はこちら」の     デ紙言無して今回登録するメールアドレス・パスワードをご利用になる場合、「はじめての方はこちら」の     デ紙言無して今回登録するメールアドレス・パスワードをご利用になる場合、「はじめての方はこちら」の     デ紙言葉して今回登録するメールアドレス・パスワードをご利用になる場合、「はじめての方はこちら」の     デ紙言葉して今回登録するメールアドレス・パスワードをご利用になる場合、「はじめての方はこちら」の     デ紙言葉して今回登録するメールアドレス・パスワードをご利用になる場合、「はじめての方はこちら」の     デ紙言葉して今回登録するメールアドレス・パスワードをご利用になる場合、「はじめての方はこちら」の     デ紙言葉しての回転するとことはないのでは語いた。     がいには、マイベージより変更が可能です。     ボールロングログロジェンジングを受けたいが、     wを読むしたいのではないのででは高ください。     ※登録したにDD以外のご登録の内容 (個人语報・D登録されている字文信報・お申込み内容など) は     他の字切りに撮示されることはありません。 | ※mclD(共通 ID)として登録すると、<br>他のミライコンパス導入高校の ID とし<br>ても利用することができます。                                                                                                    |
| 「 miraicompass<br>miraicompassとは、学校・受験生の受験・入試をサポートするサービスとして<br>多くの学校でご利用いただいているサービスです。<br>利用規約を確認し、同様のに上で「登録」オータンを押してください。<br>「 の意する<br>戻る 登録                                                                                                    | ※同意するにチェックを入れてくださ<br>い。                                                                                                    |

4. 登録後、入力されたメールアドレスに登録完了後の確認メールが届きます。

5. 登録したメールアドレス、パスワードを入力してログインすると、「志願者選択」の画面になります。

手順③ 顔写真の登録(任意)

顔写真の登録は任意です。顔写真をアップロードしていただくと、写真票への写真の貼付が不要になります。顔 写真の登録をしない場合は、手順④へ進んで下さい。

1. 登録したメールアドレス(ID)、パスワードを入力してログイン後、「志願者選択」の画面になります。 志願者(氏名) を選択すると「マイページ」の画面になりますので、出願用写真を登録する方はこちら をク リックします。

| 志願者選択                                                                                                    |  |
|----------------------------------------------------------------------------------------------------|--|
| 大幅者を認知したい方はこちら                                                                                                    |  |
| トバノナコ<br>2023/03/14で考診<br>※ ユーザロの専務期間は下部の単の更新されますので、ご注意ください。     ・<br>単成ログイン元が出版サイトの場合 : 当年度末まで (2023/3/21)<br>・ 最終ログイン元が出版サイト以外の場合 : 当年度末 + 1年 まで (2024/3/31) |  |
| トバ ハナコ さんのマイページ                                                                                                    |  |
| 申込履歴・配信メールを確認する                                                                                                    |  |
| お知らせ                                                                                                    |  |
| 【受験票の写真について】<br>写見貼付機に勝写真(縦4cm×横3cm)を貼付してください。または、画面上の青ボタンより頗写真データをアップロードしてください。<br>※頗写真をアップロードしていただくと、写真の貼付が不要になります。                                          |  |
| 【鶴写真について】<br>1.最近3ヶ月以内撮影(カラー・白黒可)<br>2.正面上半身脱増(縦4cm×横3cm)                                                                                                    |  |
| 出顧用颇写真を登録する方はごちら                                                                                                    |  |

 2. 出願用顔写真エリアが表示されますので、 *顔写真アップロード*をクリックします。 ※ログインしているメールアドレスが mclD(共通 ID)で登録されている場合、出願用顔写真は他校の miraiconpass サイトで出願するときにも利用することができます。

| 出願用顔写真エリアを閉じる                                                                                                    |  |
|----------------------------------------------------------------------------------------------------|--|
| 出願用顔写真(任意)                                                                                                    |  |
| 出願用顔写真を任意で登録できます。<br>出願用顔写真を登録すると、受験票に写真欄がある場合、写真付受験票がご利用いただけます。                                                        |  |
| ログインしているメールアドレスをmcID(共通ID)として登録しておくと、<br>一度登録した出願用顔写真を他のmiraicompassサイトで出願する際も同じ顔写真が利用できます。<br>(再度、写真登録していただく必要がなくなります) |  |
| mcID(共通ID)として登録する場合は、「ログイン情報変更」メニューよりお手続きください。                                                                          |  |
| 旗写真アップロード                                                                                                    |  |

3. 顔写真をアップロードします。アップロードする顔写真ファイルの規定(サイズ、ファイル形式など)について、アップロード前に確認して下さい。確認後、<mark>写真の登録手続きへ進む</mark>をクリックします。

| アップロードする顔写真ファイルについて           | 写真の規定(サイズ、ファイル形式等)はこちら                                                                                                    |
|-------------------------------|----------------------------------------------------------------------------------------------------|
| <u>写真の規定(サイズ、ファイル形式等)はこちら</u> | <ul> <li>正面を向いたご本人の隣がはっきり確認できるもの(顔に影がないもの)</li> <li>ご本人のみがちっているもの</li> <li>リPEG形式、またはPNG形式の画像データ</li> <li>推奨の画像サイズは模幅が「450ビクセル」、縦幅が「600ビクセル」で、模幅と縦幅の比率が「3:4」の割合</li> <li>低面質ではないもの(横幅が「250ビクセル」以上、縦幅が「250ビクセル」以上のもの)</li> </ul> |
| トバ ハナコ さんの顔写真                 | ・ アッフロードできるテータのファイルサイスは3MBまで                                                                                                    |
| 登録されていません。<br>写良の             | 登録手続きへ進む                                                                                                    |

4. ファイルを選択をクリックし、出願写真ファイルを選択して下さい。ファイル選択後、ファイル名が表示されます。ファイル名を確認後、次へをクリックします。

| Step1 写真を選ぶ                           |                  |
|---------------------------------------|------------------|
| 出願用の写真を選択してください。                      |                  |
| 写真の規定(サイズ、ファイル形式等)はこちら                |                  |
| 出願写真を選択<br>ファイルを選択<br>ianako Toba.png | 選択したファイル名が表示される。 |
| 戻る                                    | 次へ               |

5. 選択した写真ファイルが表示されますので、切り抜き範囲(赤い枠)を写真に合わせて下さい。編集が終 了しましたら、登録する写真をチェックをクリックして下さい。

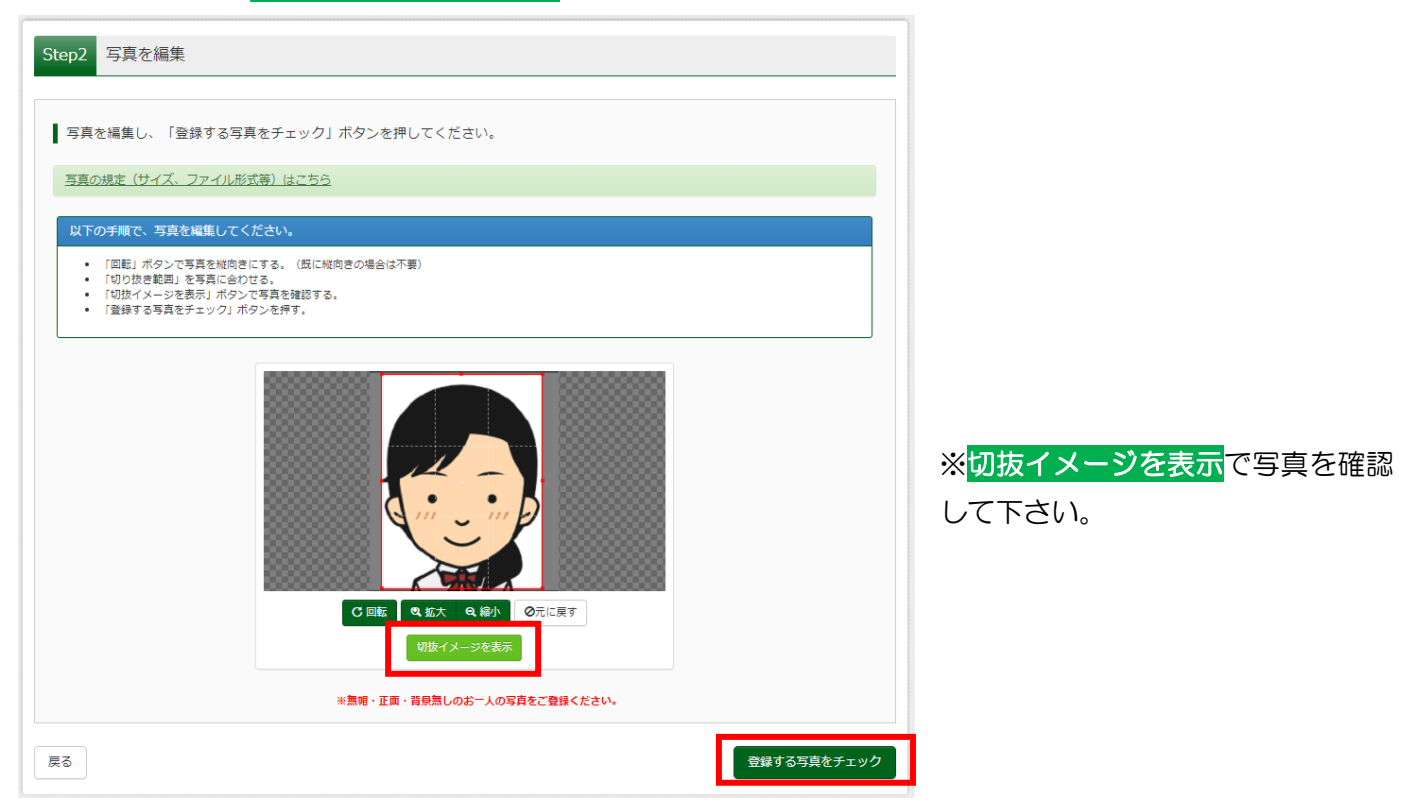

6. 次に、写真登録の確認を行います。確認後、<mark>写真を登録する</mark>をクリックします。

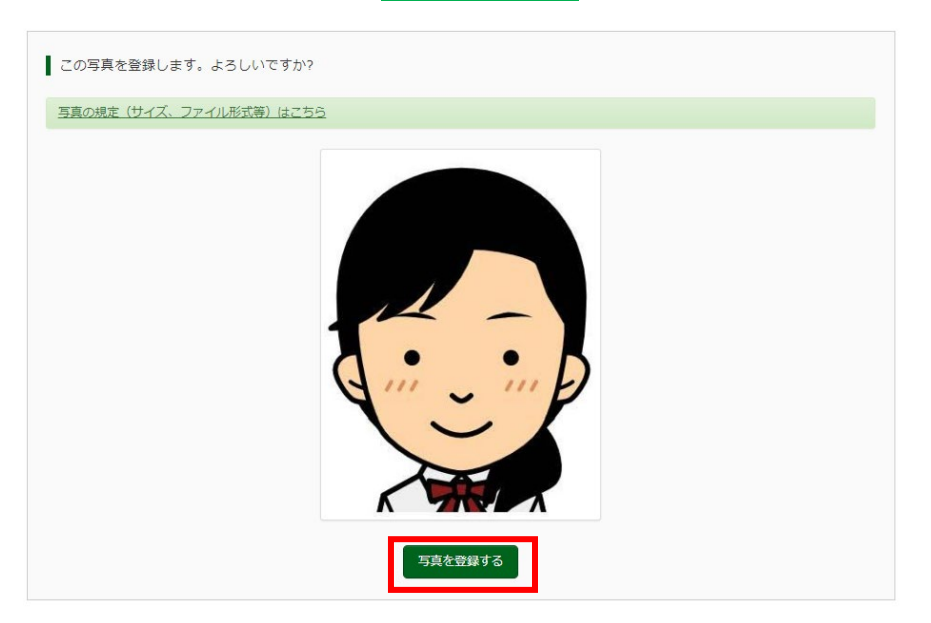

これで、顔写真アップロードが完了しました。
 ※後日、顔写真を変更することも可能です。

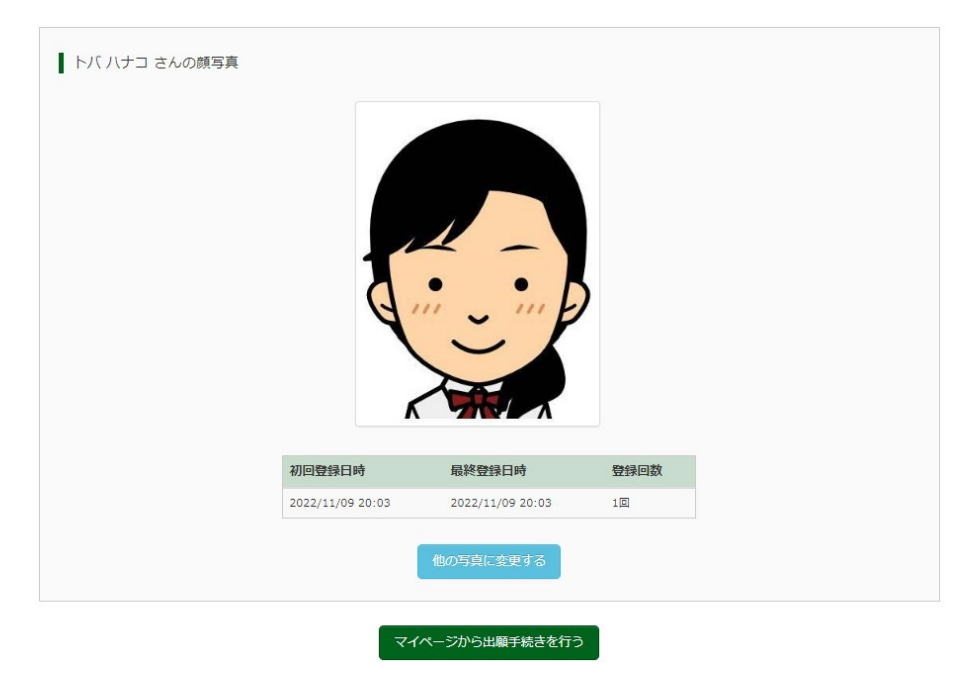

※顔写真に用いたイラスト画像は、<u>似顔絵メーカー | パーツを選んで似顔絵を作成できるサイト (nigaoemaker.jp)</u>を利用し作成しております。

## 手順④以降は WEB 出願エントリー期間に入力可能となります。

- 手順④ 出願情報入力
- 1. 登録したメールアドレス(ID)、パスワードを入力してログイン後、「志願者選択」の画面になります。 志願者を選択すると、「お知らせ・申込履歴」の画面になりますので、新規申込手続きへをクリックします。

| 高等専門学校 (テスト)のネット出版                                                                                                    | 頼へようこそ                                                                                                    |
|----------------------------------------------------------------------------------------------------|----------------------------------------------------------------------------------------------------|
|                                                                                                    | 学校からのお知らせ                                                                                                    |
| (はじめて琴詰オら万へ)<br>コーサD (シールアドレス) をはじめて登録される方<br>は、Fのボタンをクリックしてください。<br>miacompassサイトでのED (FigDD) として登録さ<br>れた方は、ログインにお進みください。 | 【WEB出題サイトについて】<br>当サイトのアクセンは2021年12月10日(会)から回覧です。<br>WEBに掲載ことりし一期間はたけ出間構築を外回間に開始できる<br>はう法形をもってWEBL週エントリーを行ってください。<br>【ユーザIDについて】                  |
| [コーザ[D母銀がお済みの方へ]<br>・ 登録済みのユーザ[D (メールアドレス) 、 パスワード<br>を入かのうえ、「ログイン」をクリックしてくださ                                               | ロイベントや物を増いまされた50.4 イントントや物をとはしコージ<br>10 (メールアドレス)でログインしてください。<br>な同じコーリTDでえる(以上(完美))ご登録される場合は、1人目の<br>ログイン後、前添た上メニューの「活動者情報変更」より追加登<br>録することができます。 |
| い。<br>・メールアドレスの変更を希望される場合は、ログイン<br>後、「メールアドレス変更」より変更してください。<br>ー <b>ルアドレス</b>                                               | ンステムに、回するお知らせ<br>2021年10月20日: ■世夢■本曲メンテナンスのお知らせ [11<br>月16日(火)22:00~17日(水)5:00(予定)]                                                                |
| email                                                                                                    | 志願者選択                                                                                                    |
| ログイン<br>1729-1995 れの方はごちら                                                                                                   | 素編名を追加したい方はごちら                                                                                                    |
|                                                                                                    |                                                                                                    |
|                                                                                                    | トバ リナコ さんのマイページ                                                                                                    |
|                                                                                                    | 申込温歴・配信メールを確認する                                                                                                    |
|                                                                                                    | ಶಖ್ಯಕ್ಷ                                                                                                    |
|                                                                                                    | 【受験展の写真について】<br>写真他が類に練写真(ℓ4 cm x/頃 3 cm)を触付してください。または、画英上の青ボタンより練写真データをアップロードしてください。<br>※練写真をアップロードしていただくと、写真の触付が不要になります。                         |
|                                                                                                    | [銀写再について]<br>1. 最近 2ヶ月以内機動(カラー・白黒可))<br>2. 正面上半身税損(版 4 cm×頃 3 cm)                                                                                  |
|                                                                                                    | 20回日前5月を確認/空をする方はこちらう                                                                                                    |
|                                                                                                    | <ul> <li>申込履歴</li> <li>申込履歴情報はありません。</li> </ul>                                                                                                    |
|                                                                                                    | 申込番号 入試区分 申込日 支払方法 入金情報 受缺票                                                                                                    |
|                                                                                                    | 1つのメールアドレスで、孩子など確認名の必難を行う場合、<br>画素お上メニューの「志聴剤管理に書」をのいっか」。定時者で違加してください。<br>新規申込手続きへ                                                                 |
| Step1 入試区分選択                                                                                                    |                                                                                                    |
| 入試区分を選択し、<br>―                                                                                                    | <mark>次へ</mark> をクリックします。                                                                                                    |
| <b>o1</b> 入試区分選択                                                                                                    |                                                                                                    |
| 入試区分選択                                                                                                    | ※山願予定の選扱を選択してくたさい。                                                                                                    |
| 入試区分 選んで                                                                                                    | c<ださい<br>、<br>、                                                                                                    |
| 高度信体缺道                                                                                                    | <u>青綿エンジーア音成特別選抜(債銀編城システム工学科)(申込期間:10/1~10/15)</u><br>難抜(商船学科)(申込期間:12/5~12/18)                                                                    |
| 推薦通                                                                                                    | Ⅱ抜(商船学科)(申込期間:12/5~12/18) Ⅱ抜(情報機械システム工学科)(申込期間:12/5~12/18)                                                                                         |
| 学力検                                                                                                    | <u>余査選抜(商船学科)(申込期間:12/5~1/27)</u>                                                                                                    |
|                                                                                                    |                                                                                                    |

| 3. Ste   | ep2 出願情報入ス<br>しまべて入力を     | り ※選抜によって,<br>5るいは選択し、試験                                                             | 入力項目が多少<br><sub>検選択画面へ</sub> を                      | 異なります。<br>クリックします。          | 以降の画面は推薦選抜(情報機<br>械システム工学科)の場合であ<br>り、選抜や学科の違いによる差 |
|----------|---------------------------|--------------------------------------------------------------------------------------|-----------------------------------------------------|-----------------------------|----------------------------------------------------|
| 志願者      | 皆情報入力                     |                                                                                      |                                                     |                             | 異は注記で説明します。                                        |
|          | 志願者氏名(漢字) 34              | 姓: 例)未来<br>(企角)                                                                      |                                                     | 体験学習選抜おる                    | <b>よび推薦選抜(商船学科)を志願する</b>                           |
|          | 志願者氏名(フリカナ) 😺             | セイ:<br>(全角カナ)                                                                        | ×1: 广                                               | は志望学科として                    | こ「商船学科」を選択してください。                                  |
|          | 外字(旧字)有無 💩                | ○ なし ○ あり                                                                            | *                                                   | <b>・</b><br>拼 黄 梁 坊 ( 情 報 楼 | (編シフテム工学科)を志願すス方は                                  |
|          | 生年月日 💩 🕱                  | 2010年 🗸 8月 🖌 4                                                                       |                                                     | 高度情報工学コー                    | -ス」「総合工学コース」から第2志                                  |
|          | 住所                        | □ 海外の方はチェック                                                                          | 望                                                   | まで選択可能。(                    | 第2志望は「希望なし」も選択可能)                                  |
|          | <b>郵便番号</b> 💩 🕱           | 1234567<br>(半角数字: ハイフンなし7桁)                                                          |                                                     |                             |                                                    |
|          | 都道府県 💩                    | 選んでください 🗸                                                                            | *                                                   | 学力検査選抜のみ                    | りを志願する方                                            |
|          | 市区町村 💩                    | 例)○○市                                                                                | ]                                                   | 商船学科」「情報                    | 機械システム工学科高度情報工学コ                                   |
|          | 11121-313                 | (全角:(例)○○市)                                                                          |                                                     | ・ス」「情報機械シ                   | ステム工学科総合工学コース」の中                                   |
|          | 町名・番地 💩                   | 例)〇〇1-1-1<br>(全角:(例)〇〇1-1-1)                                                         | <u>カ</u>                                            |                             | 寝択可能(第2・3志望は「希望なし」                                 |
|          | 建物名・部屋番号                  | 例)○○マンション101<br>(全角:例)○○マンション101)                                                    |                                                     | <b>运</b> 我可能)               |                                                    |
|          | 電話番号。6項                   | (半角数字) - (半角数字) (半角数字)                                                               | :)                                                  | 7                           |                                                    |
| 出身学      | 校(中等教育学校はその他を選<br>択し入力) 💩 | 選んでください 🗸                                                                            |                                                     | ※体験学習選抜                     | ・推薦選抜受験者で、合格内定とならな                                 |
| ※体験学習選抜を |                           | 遥んでください 🗸                                                                            |                                                     | かった場合に学                     | 力検査選抜の受験を希望する場合は、                                  |
| 選択された場合は |                           | 選んでください 🗸                                                                            |                                                     | 「有」を選択し                     | てください。                                             |
| 「体験選抜で合格 | その他の手校                    |                                                                                      |                                                     |                             |                                                    |
| とならなかった場 | 在錯卒業区分 💩                  | 通んでくたさい                                                                              |                                                     |                             |                                                    |
| 合…」という文言 | 第1志望 & 選ん                 | でください                                                                                |                                                     | ※商船学科、情                     | 報機械システム工学科高度情報工学コ                                  |
| になります。   | 第2志望 💩 🖄                  | .でください <b>&gt;</b>                                                                   |                                                     | ース、及び総合                     | 工学コースのうちから第3志望まで選                                  |
| 推薦選抜で合権  | 内定とならなかった場 🏾 有            | · 萧 ·                                                                                |                                                     | 択可能                         |                                                    |
| 音の手刀     | ■検査選抜受験希望の有<br>無 あ類       |                                                                                      |                                                     | ∕<br>※第2志望・第                | 3志望を希望しない場合は、「希望な                                  |
|          | 「有」<br>①商船<br>のうち<br>②第 2 | を選択した方へ<br>浮科、 情報機械システム工学科の高度情朝<br>5から第 3 志望まで選択することができます<br>2 志望および第 3 志望を希望しない場合は、 | &工学コース、ア<br>す。<br>「希望」                              | し」を選択                       |                                                    |
|          | い。<br>③志望<br>れます          | 診科と順位は、学力検査選抜の出願期間中<br>「。変更を希望する場合は、学生課教務/                                           | 5~1/27)は変更が認め<br>申し出てください。                          | ※最寄り地受験#                    | 訓度(学力検査選抜のみ)を利用する                                  |
|          | 第1志望 💩                    | <b>、</b>                                                                             |                                                     | 場合は、事前相調                    | 炎(相談期間:11/1~1/24)が必要                               |
|          | 第2志望 💩                    | .でください <b>∨</b>                                                                      |                                                     | です。希望される                    | る方はHPに掲載されている「学力選                                  |
|          | 第3志望 💩 選ん                 | , C*≪⇒61 🗸                                                                           |                                                     | 抜における最寄り                    | 0地受験制度」の事前相談フォームか                                  |
| 4        | ドカ試験の受験地 💩                | でください                                                                                |                                                     | ら申請してくだる                    | さい。                                                |
|          | 【最高<br>最高り<br>能です<br>験の会  | 約地受鉄制度】<br>地等受験の会場は、事前相談の結果、受け<br>「。「学力・複数校選抜 受験会場」で最著<br>地場」へ会場一覧に記載されている「会場界       | け入れ可となった志願者のみ入力<br>客り地等を選択し、「最寄り地等<br>容称」を入力してください。 | ※商船学科を希望                    | する場合は、募集要項に記載の身体基準                                 |
|          | <b>岐苛り叩等受験の会場</b><br>例:25 | 给他高導                                                                                 |                                                     |                             | ノベハ1 6 CN/LCV 16                                   |
|          | 確認欄 💩                     | 集要項に記載の身体基準を確認しました。                                                                  |                                                     |                             |                                                    |

#### (出願情報入力つづき)

| 保護者情報人力                               |                                              |                 |                        |           |              |                      |                                |             |               |               |
|---------------------------------------|----------------------------------------------|-----------------|------------------------|-----------|--------------|----------------------|--------------------------------|-------------|---------------|---------------|
| 氏名(漢字) 💩                              | 姓: 例)未3                                      | R               | 名:                     | 例)薫       |              |                      | <入力時                           | りの注意事項      | į>            |               |
|                                       | (ER)                                         | - /             |                        | (王用)      |              |                      | • 体験学                          | ≥習選抜・推      | ≣選抜で€         | 含格内           |
| 氏名(刀ナ) 8項                             | セイ: [19]ミン<br>(全角カナ)                         | )               | ×1:                    | (全角カナ)    |              |                      | 定となら                           | らなかった場      | 合に学力を         | 全選            |
| 志願者との続柄                               | 選んでください                                      | ~               |                        |           |              |                      | 抜の受験                           | 義を希望する      | 方は、各選         | B<br>選抜出      |
| その他                                   |                                              |                 |                        |           |              |                      | 願期間d                           | っに再度 We     | <br>b 出願サイ    | トヘ            |
| 住所                                    | <ul> <li>志願者と同じ住</li> <li>海外の方はチェ</li> </ul> | 所の場合はチェック<br>ック |                        |           |              |                      | <u>の再入た</u>                    | つや出願書類      | の再提出及         | 2び入           |
| 郵便番号                                  | 1234567                                      | 住所検索            |                        |           |              |                      | 学検定制                           | 和の再納付は      | <u>:必要ありき</u> | <u>ませ</u>     |
| 抓送应用                                  | (車両数子:)パイランな 深んでください)                        |                 |                        |           |              |                      | $h_{\circ}$                    |             |               |               |
| · · · · · · · · · · · · · · · · · · · |                                              | -               |                        |           |              |                      |                                |             |               |               |
| 마르파                                   | (全角:(例)〇〇市)                                  |                 |                        |           |              |                      |                                |             |               | $\overline{}$ |
| 町名・番地                                 | 例)〇〇1-1-1<br>(全角:(例)〇〇1-1-                   | L<br>- 1 )      |                        |           | (            | ※体駁                  | 学習選抜                           | の場合は試験      | 食日のみ選         | 択             |
| 建物名・部屋番号                              | 例)〇〇マンション<br>(全角:(例)〇〇マンション                  | >101            |                        |           |              | してく                  | 〔ださい。                          |             |               |               |
| 電話番号 👪                                | (半角数字) (注                                    | - (半角数字) (半角数字) |                        |           |              | ※推薦                  | 選抜の場                           | 合はこちらの      | の画面で「         | 特             |
|                                       |                                              |                 | $\frown$               | <b>\</b>  |              | 別推薦                  | 訂「一般推                          | [薦」を選択      | してくださ         | 2             |
|                                       |                                              | 戻る              | 試験選択画面へ                | D         |              | 6).                  |                                |             |               | -             |
|                                       |                                              |                 |                        |           |              | 0.0                  |                                |             |               |               |
| 4. Step3 試験                           | 發選択                                          |                 |                        |           |              | ※情報                  | <sup>8</sup> 機械シス <sup>-</sup> | テム工学科な      | を志望する         | 方             |
| 試験検索                                  |                                              |                 |                        |           |              | は第1                  | 志望コー                           | スを選択し       | てください         | 0             |
|                                       |                                              |                 |                        |           |              | (ster                | <br>o2で選択                      | したものと       | 司じコース         | を             |
| <b>山順9 る武狭を快楽し、回</b>                  | 町中段の選び小                                      | ツングがし こくん       | 2000                   |           |              | 選択し                  | てくださ                           | <u>,),)</u> |               |               |
|                                       | 入試区分                                         | 推薦選抜(情報         | 2機械システム                | 王学科)      |              | <u></u>              |                                |             |               |               |
|                                       | 試験日                                          | 1月12日           |                        |           | $\checkmark$ | ※学力                  | )検査選抜                          | を選択したフ      | うは試験会         | 場             |
|                                       | 選拔方法                                         | 特別推薦            |                        | ~         |              | を選択                  | してくだ                           | さい。         |               |               |
|                                       |                                              |                 |                        |           |              | (ster                | っ2 で選択                         | したものと       | 司じ試験会         | 場             |
|                                       | 志望コース                                        | 高度情報工学          | コース                    | ~         |              |                      |                                |             |               | >             |
| 検索された試験                               |                                              |                 |                        |           |              |                      |                                |             |               | -             |
| 入試区分                                  |                                              | 試験名 特别堆盖 信持     | 品機械システム                | 工学科 (直度情) | 試験日          |                      |                                | 選択          |               |               |
| 推薦選抜(情報機械システ                          | ム工学科)                                        | コース)            | 1x 1x 1x 2 / 7 / 7 / 4 |           | 1月12日        |                      | 1                              | ) 選         | र             |               |
|                                       |                                              |                 |                        |           |              |                      | / 4                            |             |               |               |
|                                       |                                              |                 |                        |           | *            | 《 <mark>選択</mark> をク | フリック                           |             |               |               |
|                                       |                                              |                 |                        |           |              |                      |                                |             |               |               |

## 5. 出願情報の確認のため、保存して中断するをクリックします。

251000001 体験選抜(商船学科)

※お支払い画面に進み、支払いが確定しますと、マイページから出願エントリー情報の修正ができなくなります。

|                                                        | 現住選択中の試験                                                                                                    |                                                                 |                               |               |                  |       |
|--------------------------------------------------------|----------------------------------------------------------------------------------------------------|-----------------------------------------------------------------|-------------------------------|---------------|------------------|-------|
|                                                        | 入試区分                                                                                                    | 試験名                                                             |                               | 試験日           | 選択解除             |       |
|                                                        | 推薦選抜(情報機械システム工学科)                                                                                                    | 特別推薦 情報機械システ<br>コース)                                            | テム工学科(高度情報工学                  | 1月12日         | 選択               | 9778: |
|                                                        | 申込済試験                                                                                                    |                                                                 |                               |               |                  |       |
|                                                        | 入試区分                                                                                                    | j                                                               | 式験名                           | 試             | 験日               |       |
|                                                        |                                                                                                    |                                                                 |                               |               |                  |       |
|                                                        | お知らせ                                                                                                    |                                                                 |                               |               |                  |       |
|                                                        | 1:下記「お支払い画面へ」を選択せずに                                                                                                    | こ、「保存して中断する」を選択                                                 | 沢してください。                      |               |                  |       |
|                                                        | 2:出願内容については、必ず中学校の先                                                                                                    | き生に確認してもらってください                                                 | い。「保存して中断する」                  | をクリック後、マイページ。 | ちの「申込内容確認書」を印刷でき | きます。  |
|                                                        | 3:再度、step2で選択した志望コースと                                                                                                    | 二致しているか必ずご確認くだ                                                  | どさい。                          |               |                  |       |
|                                                        | 4:「申込内容確認書」にて、入力内容に                                                                                                    | こ誤りがないか確認後、「お支払                                                 | ふい画面へ」ボタンより、                  | 欠へ進んでください。    |                  |       |
|                                                        | (Step2:情報入力画面、Step3:試験運                                                                                                    | 訳画面を再確認後、Step4:「J                                               | お支払い画面」へ進んでく                  | ださい。)         |                  |       |
|                                                        |                                                                                                    | 戻る                                                              | お支 可へ 係                       | 存して中断する       | 1                |       |
|                                                        |                                                                                                    |                                                                 |                               |               |                  |       |
| 6. マイページ                                               | へをクリックします                                                                                                    | <br>đ.                                                          |                               |               | 1                |       |
| 6. マイページ                                               | へをクリックします                                                                                                    | ₫.<br>7                                                         |                               |               | J                |       |
| 6. <mark>マイページ</mark>                                  | へをクリックします                                                                                                    | च.<br>7                                                         |                               |               | ]                |       |
| 6. <mark>マイページ</mark>                                  |                                                                                                    | g.                                                              |                               |               | ]                |       |
| 6. <mark>マイページ</mark>                                  | へ<br>を<br>クリックします<br><br><br><br><br><br><br><br><br><br><br>                                                                                                    | <b>す。</b><br>了<br>パオした<br>イページよりお願いします。                         |                               |               | ]                |       |
| 6. <mark>マイページ</mark>                                  | へ<br>をクリックします<br>単込情報保存完<br>単 単 は 情報 を 保存 し<br>単 込 情報 を 保存 し<br>単 込 青 親 す る 場合 は マ・                                                                                                    | <b>す。</b><br>了<br>/ました<br>イページよりお類いします。                         |                               |               | ]                |       |
| 6. <mark>マイページ</mark>                                  | へをクリックします 申込情報保存完 申込情報を保存し 申込情報を保存し 申込情報を保存し 日本込を再発する場合はマイレー                                                                                                    | す。<br>了<br>少ました<br>イページよりお願いします。                                |                               |               | J                |       |
| 6. <mark>マイページ</mark>                                  | たクリックします     申込情報保存完     申込情報を保存し     申込情報を保存し     申込情報を保存し     申込者報ぎる場合はママイページより「用込内                                                                                                    | す。<br>ア<br>小ました<br>イページよりお願いします。<br>容確認書」を分削し、必ず中学校の先生に         | に確認してもらってください。                |               | ]                |       |
| 6. <mark>マイページ</mark>                                  | 本 を クリックします 申込情報保存 は 申込情報を保存し 申込情報を保存し 申込情報を保存し 申込者報覧する場合はマ お知らせ マイペーシより「申込内                                                                                                    | す。<br>ア<br>小ました<br>イページよりお聴いします。<br>宮確認書」を分削し、必ず中学校の先生に         | に確認してもらってください。<br>マイページへ ログア? | 14            | ]                |       |
| 6. <mark>マイページ</mark><br>手順⑤                           | <ul> <li>をクリックします</li> <li>申込情報保存完</li> <li>申込情報を保存し</li> <li>申込情報を保存し</li> <li>申込情報を保存し</li> <li>申込情報を保存し</li> <li>申込情報を保存し</li> <li>申込情報を保存し</li> <li>ロッシを再属する場合はマイ</li> <li>ゴがわらせ</li> <li>マイページより (申込内)</li> <li>出願内容の確認</li> </ul>                                                                                                    | <b>了。</b><br>「<br>」ました<br>イページよりお願いします。<br>容確認書」を分別し、必ず中学校の先生に  | に確認してもらってください。<br>マイページへ ログア・ | 24            | J                |       |
| 6. <mark>マイページ</mark><br>手順⑤<br>1. <mark>申込確認</mark> を | 本をクリックします<br>中込情報保存完<br>中込情報を保存し<br>中込情報を保存し<br>中込情報を保存し<br>中込す報表での確認<br>・クリックします。                                                                                                    | す。<br>了<br>小ました<br>イページよりお願いします。<br>啓羅読書」を分削し、必ず中学校の先生に         | に確認してもらってください。<br>マイページへ ログア・ | 7             |                  |       |
| 6. <mark>マイページ</mark><br>手順⑤<br>1. <u>申込確認</u> を       | <ul> <li>をクリックします</li> <li>申込情報保存完</li> <li>申込情報保存完</li> <li>申込情報を保存し</li> <li>申込情報を保存し</li> <li>申込情報を保存し</li> <li>申込情報を保存し</li> <li>申込情報を保存し</li> <li>申込時報を保存し</li> <li>申込情報を保存し</li> <li>申込情報を保存し</li> </ul> | <b>す</b> 。<br>了<br>/ました<br>イページよりお願いします。<br>容権認書」を印刷し、必ず中学校の先生の | に確認してもらってください。<br>マイベージへ ログア・ | 24            |                  |       |

一時保存 - -

申込確認 続きから キャンセル -

申込内容を確認し、間違いがなければ画面一番下の
 申込内容確認書をクリックします。
 ※訂正する場合は「戻る」をクリックし、申込履歴ページの「続きから」をクリックしてください。
 出願内容については、内容に間違いがないか自分で確認するとともに、在籍中学校の先生にも確認してもらってください。

| 試験名 · 試験日                      |                                                                                                    | 体験学習選抜 1月11日                                                                                                    |                                                                                                 |        |
|--------------------------------|----------------------------------------------------------------------------------------------------|----------------------------------------------------------------------------------------------------|-------------------------------------------------------------------------------------------------|--------|
| お支払い方法                         |                                                                                                    | -                                                                                                    |                                                                                                 |        |
| 志願者情報0                         | D確認                                                                                                    |                                                                                                    |                                                                                                 |        |
| 志願者氏名(漢字)                      |                                                                                                    | テスト 烏羽                                                                                                    |                                                                                                 |        |
| 志願者氏名(フリカ                      | ካታ)                                                                                                    | テストトバ                                                                                                    |                                                                                                 |        |
| 外字(旧字)有無                       |                                                                                                    | なし                                                                                                    |                                                                                                 |        |
| 牛年月日                           |                                                                                                    | 2010年06日01日                                                                                                    |                                                                                                 |        |
|                                |                                                                                                    | 2010400月01日                                                                                                    |                                                                                                 |        |
| 住所(郵便番号)                       |                                                                                                    | 5178501                                                                                                    |                                                                                                 |        |
| 住所(郵便番号)<br>~~~~~              |                                                                                                    |                                                                                                    | ~~~~~~~~~~~~~~~~~~~~~~~~~~~~~~~~~~~~~~~                                                         | $\sim$ |
| 住所(郵便番号)<br>~~~~~              |                                                                                                    |                                                                                                    | ~~~~~~~~~~~~~~~~~~~~~~~~~~~~~~~~~~~~~~~                                                         | ~~~    |
| <br>住所(郵便番号)<br>〜〜〜〜〜          |                                                                                                    | 2010年00月01日<br>5178501<br>~~~~~~中略<br>0599-25-8404                                                                                                    | ~~~~~~~~~~~~~~~~~~~~~~~~~~~~~~~~~~~~~~~                                                         | ~~~    |
| <br>住所(郵便番号)<br>~~~~~          |                                                                                                    | 2010年00月01日<br>5178501<br>~~~~~中略<br>0599-25-8404                                                                                                    | ~~~~~~~                                                                                         | ~~~    |
| ー<br>住所(郵便番号)<br>~~~~~         |                                                                                                    | 2010年00月01日<br>5178501<br>~~~~~~~中略<br>0599-25-8404                                                                                                    | ~~~~~~~~~                                                                                       | ~~~    |
|                                | 住所(建物名・部屋乗号)<br>電話番号<br>本話番号<br>お知らせ<br>3ページにまとめたPDFファイ<br>勝番号,pdf (例: 24-53101 pr<br>一度提出したスライドを修正し                                                                                                    | 2010年00月01日<br>5178501<br>~~~~~~中略<br>0599-25-8404<br>0599-25-8404<br>10 J としてください、スライドの1ページ目には日付<br>10 J としてください、なお、受練番号は検定料の支払い売<br>再提出されたい場合は、学生課教務係(0599-25-8404); | → → → → → → → → → → → → → → → → → → →                                                           | ~~~    |
| <br>住所( <b>鈩</b> 便番号)<br>~~~~~ | 住所(建物名・部屋番号)     電波番号     お知らせ     ふからば、     ふからば、     ふからば、     ふからば、     ないので、     ないので | 2010年00月01日<br>5178501<br>~~~~~~中略<br>0599-25-8404<br>ルを1つ爆出してください、スライドの1ペーシ目には日<br>の」としてください、なお、受験番号は検定料の支払い売<br>再提出されたい場合は、学生課載部落係(0599-25-8404);                    | へへへへへへへへへへへへへへへへへへへへへへく<br>す (想出日) 、氏名、所属中学校名を記載してください。ファイル名は半角で「受<br>57後に発行されます。<br>まてご連絡ください。 | ~~~~   |

| З. | 「申込内容確認書」(PDF 形式)がダウンロードされますので印刷してください。 |
|----|-----------------------------------------|
|    | ※申込内容確認書の提出については、中学校の先生の指示に従ってください。     |

| 申込内容確認書         |           |  |  |  |  |
|-----------------|-----------|--|--|--|--|
| 鳥羽商船高等専門学校(テスト) |           |  |  |  |  |
| 出願申込番号          | 251000001 |  |  |  |  |
| 入金状況            | -         |  |  |  |  |
| 試験日             | 試験名       |  |  |  |  |
| 1月11日(土)        | 体験学習選抜    |  |  |  |  |
| 志願者氏名(漢字)       | テスト 鳥羽    |  |  |  |  |
| 志願者氏名(フリカナ)     | テスト トバ    |  |  |  |  |
| 外字(旧字)有無        | なし        |  |  |  |  |
| 生年月日            | 2010年6月1日 |  |  |  |  |
| 住所(郵便番号)        | 5178501   |  |  |  |  |

書類を提出する

申込内容確認書

コンビニエンスストアでの印刷方法については、下記を確認してください。

#### <u>※ご注意</u>

由汉履歴

ここまでの内容を入力した方は、「ログアウト」してください。 次の手順⑥に進むには、中学校の先生に従ってください。

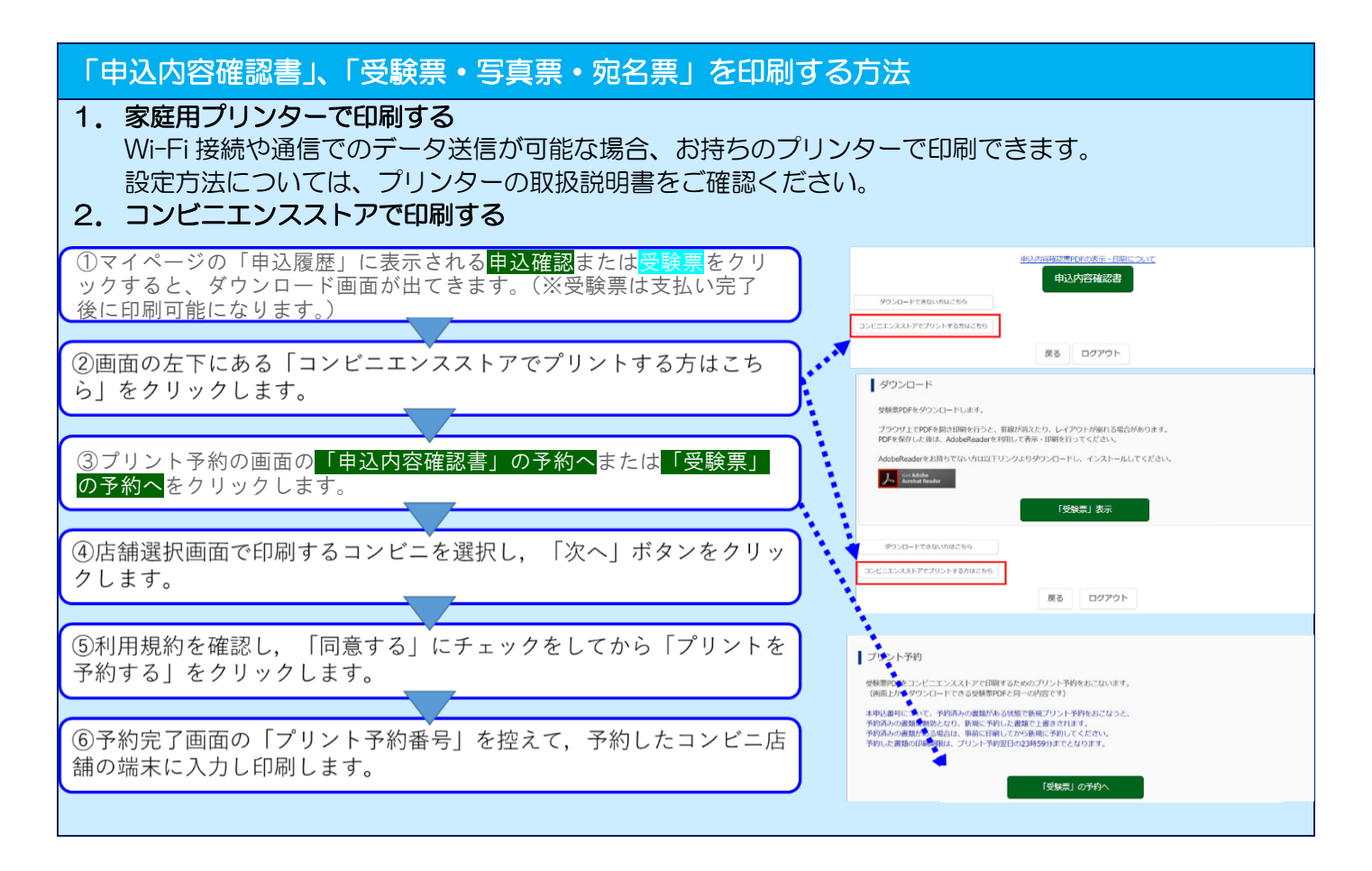

#### 手順⑥ 入学検定料のお支払い(検定料 16,500円+事務手数料)

#### ※中学校の先生に申込内容を確認してもらった後、以下の操作を行ってください。

1. メールアドレス、パスワードを入力してログイン後、<br/>
志願者を選択すると下の画面になりますので<br/>
続きから<br/>
をクリックして、<br/>
お支払い画面へが表示されるページまで進んでください。

| 申込番号      | 入試区分        | 申込日  | 支払方法 | 入金情報 |      |            | 受験票 |
|-----------|-------------|------|------|------|------|------------|-----|
| 251000001 | 体験選抜 (商船学科) | 一時保存 | -    | -    | 申込確認 | 続きから キャンセル | -   |

#### 2. お支払方法の入力(例)

「お支払い方法」を選択し、確認画面へをクリックします。

※事務手数料は志願者の負担となります。

| 試験名 · 試験日                                                                                                    |                                             |                  |
|----------------------------------------------------------------------------------------------------|---------------------------------------------|------------------|
| 試区分                                                                                                    | 試験名                                         | 試験日              |
| \$験学習選抜                                                                                                    | 体験学習選抜                                      | 1月14日            |
|                                                                                                    |                                             | 受験料·検定料 ¥16,500- |
| お支払い方法の選択                                                                                                    |                                             |                  |
| お支払い方法の選択<br>※お支払い方法により事務手数料が異<br>・ クレジットカード                                                                                      | なりますので、事務手数料を確認しお手続きしてください。                 | [事務手数料 ¥514-     |
| お支払い方法の選択<br>**お支払い方法により事務手数料が異<br>・クレジットカード<br>・コンビニエンスストア                                                                       | なりますので、事務手数料を確認しお手続きしてください。                 | [事務手数料 ¥514·     |
| お支払い方法の選択<br>**お支払い方法により事務手数料が異<br>・ クレジットカード<br>・ コンビニエンスストア<br>・ ペイジー・金融機関ATM(現                                                 | なりますので、事務手数料を確認しお手続きしてください。<br>金)           | [事務手数料 ¥514-     |
| お支払い方法の選択<br>**お支払い方法により事務手数料が異<br>• クレジットカード<br>・ コンビニエンスストア<br>・ ペイジー・金融機関ATM (現<br><u>ご判用印刷成金融機関ATMについて</u>                    | なりますので、事務手数料を確認しお手続きしてください。<br>金)           | [事務手数料 ¥514-     |
| お支払い方法の選択<br>**お支払い方法により事務手数料が異<br>・ クレジットカード<br>・ コンビニエンスストア<br>・ ペイジー・金融機関ATM(現<br><u>ご利用可能な金融機関ATMについて</u><br>・ ペイシー・金融機関ATM(力 | なりますので、事務手数料を確認しお手続きしてください。<br>金)<br>ード・通幅) | [事務手数料 ¥514-     |
| お支払い方法の選択<br>**お支払い方法により事務手数料が異<br>・ クレジットカード<br>・ コンビニエンスストア<br>・ ペイジー・金融機関ATM(現<br>ご利用可能な金融機関ATM(力<br>ご利用可能な金融機関ATMについて         | なりますので、専務手数料を確認しお手続きしてください。<br>金)<br>ード・通幅) | [事務手数料 ¥514-     |

#### お知らせ

- ◆手数料が表示されますので、必ずご確認ください。
   (支払い手段を変更する場合は、この画面に戻り再進択してください。)
   ◆検定料決済後の申込内容間違いによる取消し・返金は一切できませんのでご注意ください。
- ★重要★支払いを終えると、受験者側での入力内容変更ができなくなりますのでご注意ください。

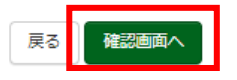

#### 3. 内容をすべて確認し、上記内容で申込むをクリックします。

※これ以降はマイページから出願エントリー情報の変更が出来なくなりますので、十分ご注意ください。

| 64/3天/口·又3天/叶·(天)上/叶·() |               |             |
|-------------------------|---------------|-------------|
|                         | 5又111~17月1日の  |             |
| 試験名 · 試験日               | 体験学習選抜 1月14日  |             |
| 受験料・検定料                 | 16,500円       |             |
| 事務手数料                   | 514円          |             |
| 合計                      | 17,014円       |             |
| お支払い方法                  | クレジットカード      |             |
|                         | クレジットカード種類    | 道んでください 🖌   |
|                         | クレジットカード番号    | (生母教室)      |
|                         | ダミー番号(テスト環境用) | (())        |
|                         | セキュリティコード     | (44-Q)#9554 |
|                         | セキュリティコードとは   | (半角数方)      |
|                         |               |             |

| 1.11.70/19日にお助したくは800 りならいが、<br>「上記的希望で用込む」ボタンクリック後、修正ができなくなります。<br>クリックする前に以下の項目を再確認し、誤りがなければチェックをつけてください。 |                                        |
|----------------------------------------------------------------------------------------------------|----------------------------------------|
| 甲込内容                                                                                                    |                                        |
| 鳥羽商船高等専門学校(テスト)   お申込みの試験は以下の内容でお開進えはありませんか                                                                 | 11 11 11 11 11 11 11 11 11 11 11 11 11 |
| 高度情報エンジニア育成特別選抜(高度情報工学コース) 10月26日                                                                           |                                        |
| 志願者情報<br>以下志願者情報に入力したもので誤りはありませんか(入力可能文字数を超える場合を除く)                                                         |                                        |
| テスト 鳥羽                                                                                                    |                                        |
| 2010年08月04日                                                                                                 |                                        |
| 0599-25-8404                                                                                                |                                        |
| 青森県 鳥羽市 池上町1-1                                                                                              |                                        |
| ── その他申込内容に誤りはありませんか                                                                                        |                                        |
|                                                                                                    |                                        |
|                                                                                                    |                                        |

「送信完了」になり、登録されたメールアドレスに「申込受付、および入学検定料お支払いのお知らせ」メール が届きます。

#### 受験票・写真票と宛名票の印刷と提出 手順⑦

1.入学検定料の支払いが完了すると、マイページの「申込履歴」の右下に受験票ボタンが表示されるので、ク リックします。

```
申込履歴
```

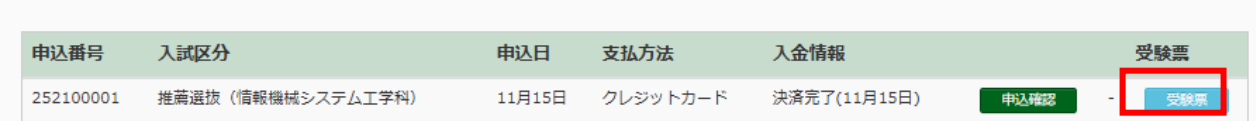

2. 「受験票」表示をクリックします。

| I | ダウンロード                                                                                    |
|---|-------------------------------------------------------------------------------------------|
|   | 受験票PDFをダウンロードします。                                                                         |
|   | ブラウザ上でPDFを聞き印刷を行うと、野線が消えたり、レイアウトが崩れる場合があります。<br>PDFを保存した後は、AdobeReaderを利用して表示・印刷を行ってください。 |
|   | AdobeReaderをお持ちでない方は以下リンクよりダウンロードし、インストールしてください。                                          |
|   | 2. Get Adobe<br>Acrobat Reader                                                            |
|   | 「受験票」表示                                                                                   |

3.「受験票・写真票・宛名票(PDF 形式)」がダウンロードされるので印刷し、「写真票」と「宛名票」を中学 校へ提出します。※A4サイズ・白色用紙に印刷して下さい。 ~ · · · 「它古西」「它々西」 

| ※安観宗は武観当日まで手元に保管                                                                                                    | し、応れらに試験会場へ持刻                                                                                                    | <u> 家してくたさい</u>                       | 「ヲ呉示」「処石宗」 は中学校へ提出                                                                                                    |
|----------------------------------------------------------------------------------------------------|----------------------------------------------------------------------------------------------------|---------------------------------------|----------------------------------------------------------------------------------------------------|
| <sup>令和6年度</sup><br>鳥羽商船高等専門学校(テスト)<br>受験票                                                                                                    | 今和6年度                                                                                                    |                                       | 2志望を含む)のみ<br>24200001                                                                                                    |
| 交験番号     24-44101       フリガナ     ハナコ       花子     花子       (日日日日日日日日日日日日日日日日日日日日日日日日日日日日日日日日日日日日                                                                                                 | 鳥羽商船高等専門学校(テスト)           写真栗           特別推薦選抜(鳥羽商船高等専門学校)           試転         1月14日(日)           赤望学科         商船学科                                   |                                       | 者(学力検査選抜の第<br>右子                                                                                                    |
| 日(日)       試験当日に持参       2月11日(日)       第1志望       商船学科       第2志望       情報機械システム工学科                                                                                                    | 学力選抜 鳥羽会場(鳥羽商船高等専門学校)           試験日         2月11日(日)           第1志望         商船学科           第2志望         情報機械システム工学科           本票は、提出期間内に必ず本校へ郵送してください。 | <■ 6 4 16 +>  出上町1-1 学校(テスト) (願手続着模在中 | 2種<br>くしか、お称ちください。<br>最新加田豊産(新紀学科志願<br>鳥羽                                                                                                    |
| [特別推薦選抜]<br>○持ち物<br>1.受験票<br>2.筆記用具<br>○時間割 集合 09:00~09:30<br>日程説明, 00.00 09:00                                                                                                    |                                                                                                    |                                       | 13-20日<br>(34) 20日<br>(34) 20<br>(34) 20<br>(34) |
| 及びアングード 09:50~09:50<br>回接 09:50~<br>○注意事項<br>・当日は午前9時30分までに本校へ集合してください。<br>・当日は午前9時30分までに本校へ集合してください。<br>・当日は午前9時30分までしたどさは、直ちに職員<br>に届けせれて指わえ受けてください。<br>・上環さは必要わりません。<br>・広 得勢など、体調に下安けある方は事前に |                                                                                                    | 鳥泅市<br>鳥泅商≜                           | いて) 應易離留(7)<br>提出現録までにおい<br>農業目の入学に称う<br>農業<br>24-44101                                                                                                    |
| ご連絡をお願いいたします。<br>鳥羽商船高等専門学校(テスト)<br>0599-25-8404                                                                                                    | ※受験番号         24-44101           フリガナ         トパ ハナコ           氏名         鳥羽 花子                                                                        | 〒 517-8501<br>三重県<br>簡易               | ()、神<br>()、神<br>()<br>()<br>()<br>()<br>()<br>()<br>()<br>()<br>()<br>()                                                                                                    |
| 受験票                                                                                                    | 写真票                                                                                                    | ्र<br>ज                               | 记名票                                                                                                    |

## 以上で、出願エントリーは完了です。

お問合せ先 入力内容・募集要項に関するお問合せ先:鳥羽商船高等専門学校 学生課教務係(入試担当) 受付時間(月~金): 9:00~17:00 土日祝日ならびに年末・年始(12月26日~1月3日)を除く Tel: 0599-25-8404 Email: gakusei-kyomu@toba-cmt.ac.jp Web 出願システムの不具合等に関するお問合せ先: miraicompass (ミライコンパス) サポートセンター Web 出願サイト画面の右下に表示されている『お問合せ先』よりお問合せください。 特商法に基づく表示 お問合せ先 よくある質問 利用規約 推奨環境